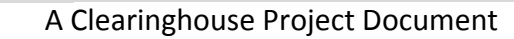

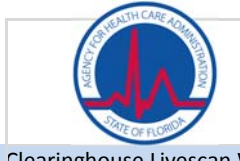

A Project of the Division of Information Technology

Clearinghouse Livescan Web Service High Level Design

Doc. Created on 09/19/2012 | Last Updated on 10/17/2016

# Clearinghouse Live Scan Web Service (LSWS) High-Level Design

Version 1.8

October 17, 2016

# **Version History**

| Version | Date       | Author | Notes                                                                                                    |  |  |
|---------|------------|--------|----------------------------------------------------------------------------------------------------|--|--|
| 1.0     | 09/19/2012 | IA     | Initial Publication                                                                                                    |  |  |
| 1.1     | 10/15/2012 | IA     | Vendor File (CSV) addition of Location Photo Enabled field                                                                                                    |  |  |
| 1.2     | 10/25/2012 | IA     | <ol> <li>Updated data definitions for web methods.</li> <li>Updated Vendor File (CSV). Columns added and removed.<br/>Definitions for columns added.</li> <li>General grammatical updates</li> <li>Appendix additions         <ul> <li>County database</li> <li>AHCA BGS System screen mock up workflow</li> <li>Fingerprint authorization form examples</li> </ul> </li> <li>ApplicantInfoGetRequest descriptions updated</li> </ol>                                                                                                    |  |  |
| 1.3     | 11/14/2012 | IA     | <ol> <li>Added LS Vendor Certification Check List to ensure a<br/>visibility into progress</li> <li>Updated the AHCA system live scan location search results<br/>functionality in the screen wizard documentation</li> <li>Updated clarification on modifying data via the LS vendors<br/>web site or location</li> <li>Added Place of Birth to ApplicantInfoGet</li> <li>Timing of LS Vendor location CSV file updates</li> </ol>                                                                                                    |  |  |
| 1.4     | 03/19/2013 | IA     | <ol> <li>In the AppointmentsSaveRequest specification, made<br/>Screening Request ID explicitly not required</li> <li>Updated Vendor location CSV specifications for 1 &amp; 0 flags;<br/>True and False resp.</li> <li>Updated Vendor location CSV specifications for File Name<br/>requirements</li> <li>Updated Vendor CSV general specifications</li> <li>Updated Vendor CSV schematics with additional field<br/>descriptions and placement on public facing web site</li> <li>Applicant Photo requirements updates (SAP comments) and<br/>Photo Quality</li> </ol> |  |  |
| 1.5     |            | IA     | 1. Update AHCA BGS screen shot for correspond with the CSV file location definition.                                                                                                    |  |  |

| Version | Date       | Author                                               | Notes                                                                                                    |
|---------|------------|------------------------------------------------------|----------------------------------------------------------------------------------------------------|
| 1.6     | 10/15/2013 | AHCA<br>Bill Wyman<br>Taylor Haddock<br>Mary Perkins | <ol> <li>Part B5 and B6: Removed pages related to Resubmission<br/>Due to 90 Day Lapse in Employment since they do not apply<br/>to the Live Scan web service.</li> <li>Part B7: Removed pages related to State Rap Back<br/>Notification since they do not apply to the Live Scan web<br/>service.</li> <li>Part C (ApplicantInfoGetResponse Method): Changed the<br/>"AHCA Data Required" requirement flag from NO to YES for<br/>Applicant First Name, Race, Sex, Height, Weight, Eye Color,<br/>Hair Color, Place of Birth, Current Mailing Address (Street<br/>Line 1, City, State, Zip).</li> <li>Part C (ApplicantInfoGetResponse Method): Changed the<br/>Screening Request-RFP field description.</li> <li>Part D (AHCA LSWS Vendor Certification Section D [WSDL]):<br/>Changed web service addresses from IA to AHCA Web<br/>Service and WSDL.</li> </ol> |
| 1.7     | 01/26/2015 | AHCA<br>Mary Perkins                                 | <ol> <li>Added background information indicating the AHCA is the<br/>parent of the Clearinghouse database and related services.</li> <li>Replaced references to 'AHCA' with 'Clearinghouse'<br/>throughout document as necessary. AHCA is the parent of<br/>the Clearinghouse database and services.</li> <li>Corrected CSV data elements table to indicate 'Location<br/>Street Line 2' field is not required.</li> </ol>                                                                                                    |
| 1.8     | 10/17/2016 | AHCA<br>Division of IT<br>Matt Millar                | <ol> <li>Added requirements for keeping up with current technology<br/>versioning according to industry standards</li> <li>Added that vendors with unsupported technology may not<br/>be able to connect to the service if technological standards<br/>and versions are not updated or maintained.</li> <li>Removed language requiring SSL for service connections<br/>based on added language making this requirement moot.</li> </ol>                                                                                                    |

# Table of Contents

| VEF                                                                                       | VERSION HISTORY   |                                                                                    |  |  |  |  |
|-------------------------------------------------------------------------------------------|-------------------|------------------------------------------------------------------------------------|--|--|--|--|
| TAE                                                                                       | TABLE OF CONTENTS |                                                                                    |  |  |  |  |
| PAI                                                                                       | RT A              | . PROJECT OVERVIEW                                                                 |  |  |  |  |
|                                                                                           | Nat               | ional Background Check Program7                                                    |  |  |  |  |
|                                                                                           | Doo               | cument Purpose and Audience7                                                       |  |  |  |  |
| PAI                                                                                       | RT B              | . AHCA BACKGROUND CHECKING PROCESSES                                               |  |  |  |  |
| Ove                                                                                       | ervie             | ew of System Interfaces                                                            |  |  |  |  |
| 1.                                                                                        | Nev               | w Screening Initiated in Clearinghouse BGS (Fingerprints Accepted)9                |  |  |  |  |
|                                                                                           | A.                | Applicant, Appointment, and Fingerprint Status Information9                        |  |  |  |  |
|                                                                                           | В.                | Transmission of Fingerprints                                                       |  |  |  |  |
|                                                                                           | C.                | Transmission of Criminal History Information11                                     |  |  |  |  |
|                                                                                           | D.                | Updated Live Scan Location Information11                                           |  |  |  |  |
| 2.                                                                                        | Nev               | w Screening Initiated in Clearinghouse BGS (1 <sup>st</sup> Fingerprint Rejection) |  |  |  |  |
|                                                                                           | A.                | 1 <sup>st</sup> Fingerprint Rejection                                              |  |  |  |  |
|                                                                                           | В.                | 2 <sup>nd</sup> Set of Fingerprints                                                |  |  |  |  |
|                                                                                           | C.                | Transmission of 2 <sup>nd</sup> Fingerprints and Criminal History Information      |  |  |  |  |
| 3.                                                                                        | Nev               | w Screening Initiated at the Live Scan Location14                                  |  |  |  |  |
|                                                                                           | A.                | Applicant, Appointment, and Fingerprint Status Information14                       |  |  |  |  |
| 4. New Screening Initiated in Clearinghouse BGS (2 <sup>nd</sup> Fingerprint Rejection)15 |                   |                                                                                    |  |  |  |  |
|                                                                                           | A.                | 2 <sup>nd</sup> Fingerprint Rejection                                              |  |  |  |  |
|                                                                                           | В.                | Name Check Only Results                                                            |  |  |  |  |
| PAI                                                                                       | RT C              | . CLEARINGHOUSE LSWS METHOD SPECIFICATIONS                                         |  |  |  |  |

| rview          | 17 |
|----------------|----|
| A. Security    | 17 |
| B. Method Form | 17 |

| C.       | Base Response1                             | 8 |
|----------|--------------------------------------------|---|
| Metho    | ds1                                        | 8 |
| A.       | ApplicantInfoGet                           | 8 |
|          | ApplicantInfoGetRequest                    | 8 |
|          | ApplicantInfoGetResponse1                  | 9 |
| В.       | AppointmentsSave2                          | 1 |
|          | AppointmentsSaveRequest2                   | 1 |
|          | AppointmentsSaveResponse2                  | 1 |
| C.       | Fingerprint Confirmation                   | 3 |
|          | FingerprintConfirmationRequest2            | 3 |
|          | FingerprintConfirmationResponse            | 3 |
| D.       | Photo Quality2                             | 4 |
| PART C   | 0. CLEARINGHOUSE LSWS VENDOR CERTIFICATION | 5 |
| Certific | ation Overview                             | 5 |
| Certific | ation Steps2                               | 6 |
| A.       | Kick-Off Discussion                        | 6 |
| В.       | Register2                                  | 6 |
| C.       | Live Scan Vendor URL GET Method            | 6 |
| D.       | WSDL                                       | 6 |
| E.       | Testing2                                   | 7 |
| F.       | Sign Off2                                  | 7 |
| G.       | Production2                                | 7 |
| Clearin  | ghouse LSWS Support                        | 7 |
| LS Ver   | ndor Certification Check List <b>2</b>     | 8 |
| PART E   | APPENDIX                                   | 9 |
| Live Sc  | an Vendor Data File (CSV)                  | 9 |
| A.       | Format: CSV (Comma Separated Values)2      | 9 |
| В.       | Screen where data will be displayed:       | 9 |
| С.       | File Schematics                            | 0 |

| County Database Reference               | 33 |
|-----------------------------------------|----|
| Clearinghouse System Mock Screen Wizard |    |
| Step 1:                                 | 34 |
| Step 2:                                 | 34 |
| Step 3:                                 | 35 |
| Step 5:                                 | 35 |
| Step 6:                                 | 36 |
| Clearinghouse Livescan Request Form     | 37 |

# National Background Check Program

The Patient Protection and Affordable Care Act of 2010 (Affordable Care Act) established the framework for a nationwide program to conduct background checks on a statewide basis on all prospective direct patient access employees of long term care (LTC) facilities and providers. The purpose of the National Background Check Program (NBCP) is to identify efficient, effective, and economical procedures for conducting background checks.

Florida House Bill 943 created a "Care Provider Background Screening Clearinghouse" or "Clearinghouse." The purpose of the Clearinghouse is to provide a single data source for background screening results of persons required to be screened by law for employment in positions that provide services to children, the elderly, and disabled individuals. The Clearinghouse shall allow the results of criminal history checks to be shared among specified agencies when a person has applied to volunteer, be employed, be licensed, or enter into a contract that requires a state and national fingerprint-based criminal history check. (Section 435.12, Florida Statutes).

The Clearinghouse system is developed and maintained by the Agency for Health Care Administration in consultation with the Department for Law Enforcement.

#### **Document Purpose and Audience**

This document describes the high-level design for the development of a Clearinghouse live scan web service (LSWS) that will allow a live scan vendor to request information from and send information to the Clearinghouse Background Checking System (BGS). Information will include applicant personal information and demographics, fingerprint appointments, and fingerprints taken confirmation.

For context, this document also includes diagrams and descriptions for every system interface between BGS and another system for Clearinghouse background screening processes. The diagrams depict where the LSWS does or doesn't fit into each process.

This document is intended for use by the Clearinghouse and live scan vendors to aid in the implementation of the LSWS.

# **Overview of System Interfaces**

Clearinghouse BGS interfaces with each of the systems described below in order to electronically receive state and federal background check results. Each system is included in the diagrams and process descriptions throughout this document.

- Clearinghouse BGS Clearinghouse system that manages the background check program for direct patient access employees of long term care (LTC) providers. Clearinghouse BGS collects applicant information and assigns the BGS Screening Request ID; Clearinghouse BGS imports background check results, rap back notifications, and updated live scan location information from the Clearinghouse SFTP.
- Live Scan Vendor the systems that collect digital fingerprints, assign the TCN, and associate the TCN with the BGS Screening Request ID. Receives applicant information from Clearinghouse BGS. Transmits fingerprint appointment information and fingerprints taken information to Clearinghouse BGS.
- **FDLE** Systems that accept digital fingerprint information from the live scan vendor system and send the information to the IAFIS (FBI Server). Stores retained prints. Accepts the FBI background check results (RSP files) and sends them to the Clearinghouse SFTP.
- IAFIS (FBI Server) FBI Integrated Automated Fingerprint Identification System that produces the RSP files with hit/no hit indicator and rap sheet information. Sends the RSP files to the FDLE systems. Assigns the TCR when fingerprints are rejected the first time and the NCO # (Name Check Only) when fingerprints are rejected the 2<sup>nd</sup> time. Transmits the NCO PDF via facsimile to specified agencies.
- Clearinghouse SFTP the system that receives the state and federal background check results, state rap back notifications, and updated live scan location information from the FDLE. Communicates with Clearinghouse BGS.

# 1. New Screening Initiated in Clearinghouse BGS (Fingerprints Accepted)

The Clearinghouse LSWS will be utilized during this process (identified by A below).

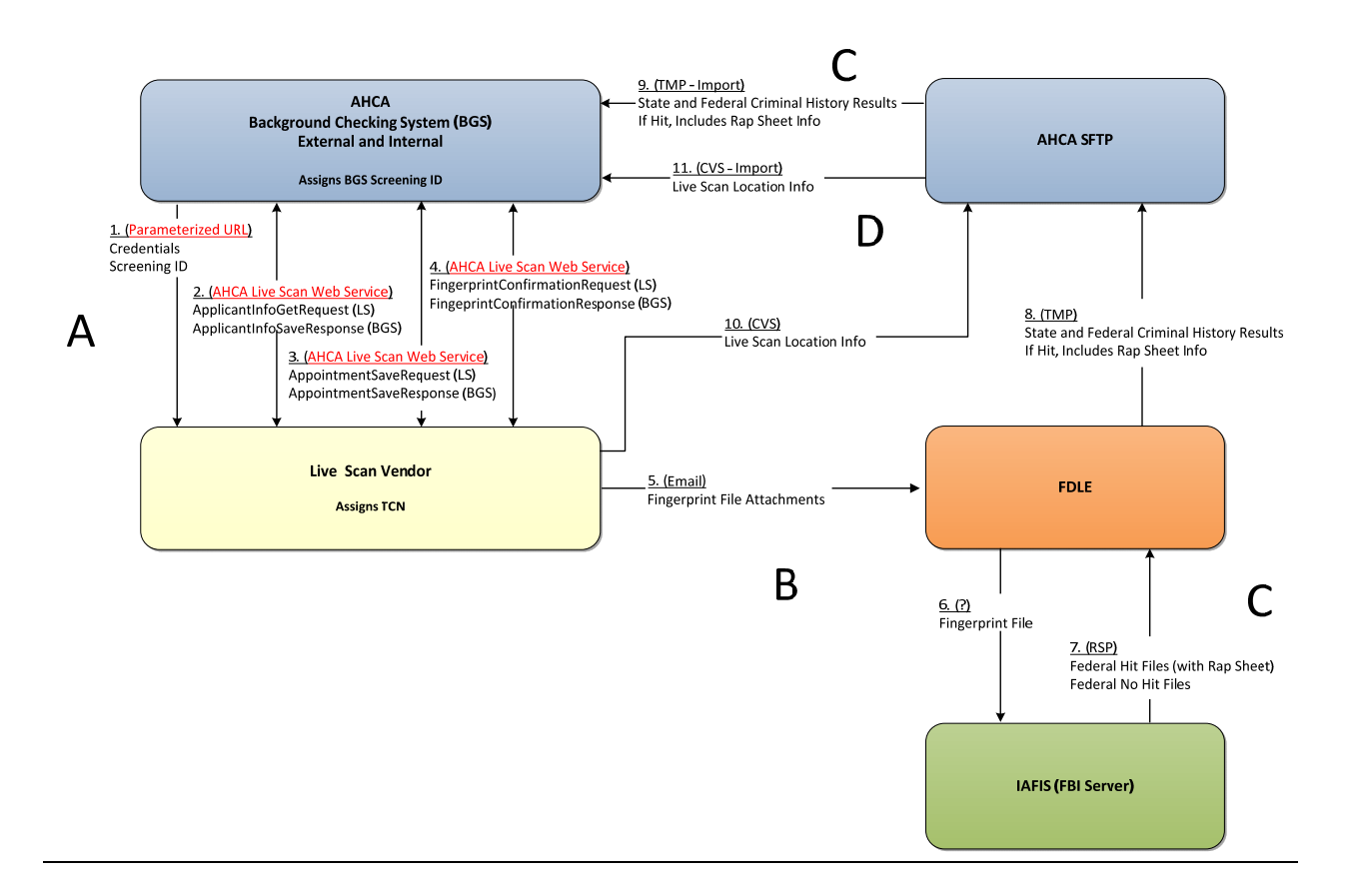

#### A. Applicant, Appointment, and Fingerprint Status Information

The provider (potential employer) will enter an applicant into Clearinghouse BGS External using the new applicant wizard. During the wizard, the provider will search for and optionally select a live scan location for applicant fingerprinting and link (via a new window/tab) from Clearinghouse BGS to the live scan web site in order to schedule a fingerprint appointment for the applicant. Only live scan locations enabled with photo capabilities will be available for the provider to select during the wizard. At this point:

 Parameterized URL: Clearinghouse BGS will pass a parameterized URL, which will include the BGS Screening Request ID and Location ID, to the live scan web site. The URL is unique to each live scan vendor and will need to be provided by the live scan vendor during testing. However, the format for the URL will be standard across all live scan vendors. The URL should be able to accept the Screening Request ID and Location ID either as querystring parameters (http://yourdomain.com/createappointment.aspx?myID={0}&myLocationID={1}), or as

(http://yourdomain.com/createappointment.aspx?myID={0}&myLocationID={1} ), or as MVC routing parameters (http://yourdomain.com/createappointment/{0}/{1} ). The

directory, page and variable names can vary, but the placeholder for screening request ID and location ID must be present.

2. Live Scan Web Site: The live scan vendor web site will initiate the Clearinghouse LSWS ApplicantInfoGetRequest method to obtain the applicant information stored in Clearinghouse BGS. The Clearinghouse LSWS will transmit the information with the ApplicantInfoGetResponse method upon a successful connection and method call. The live scan vendor web site will need to capture the Social Security of the applicant the provider is attempting to schedule. This will serve as a two-factor authentication process to ensure access to Clearinghouse BGS data is restricted. Please refer to the ApplicantInfoGetRequest for specifics.

*Note:* If there are data elements that are not present in the Clearinghouse LSWS ApplicantInfoGetRequest, that are required for processes on your systems, you will need to capture these on your web site or location.

3. Live Scan Web Site: The live scan vendor web site will initiate sending the fingerprint appointment information to the Clearinghouse LSWS with the AppointmentsSaveRequest method. The Clearinghouse LSWS will confirm receipt success or failure with the AppointmentsSaveResponse method.

When the provider completes the appointment scheduling on the live scan web site, the provider will return to Clearinghouse BGS and complete the new screening wizard. The provider will provide the auto-generated Livescan Request Form to the applicant to take to the live scan location. This form will contain the Clearinghouse BGS Screening Request ID and applicable ORI.

When the applicant visits the live scan location for fingerprinting, the technician will match the applicant with the correct screening using the BGS Screening Request ID, will take the applicant's digital fingerprints, and will assign the TCN. When complete:

4. **Clearinghouse LSWS**: The live scan vendor system will transmit the TCN, Fingerprints Taken Date, and applicant photo to the Clearinghouse LSWS with the FingerprintConfirmationRequest method. The Clearinghouse LSWS will confirm receipt success or failure with the FingerprintConfirmationResponse method.

# B. Transmission of Fingerprints

- 5. **Fingerprint File**: At the time of fingerprinting, the live scan vendor system will transmit the applicant's digital fingerprint images and TCN to the FDLE via an email with several attachments. (This is assumed to be a standard process today.)
- 6. **Fingerprint File**: The FDLE will transmit the applicant's digital fingerprint images and TCN to IAFIS (the FBI server).

## C. Transmission of Criminal History Information

- 7. **FBI RSP File**: The FBI will conduct the federal fingerprint-based background check and will send an RSP file to the FDLE with a hit/no hit indication. A hit file will include rap sheet information.
- 8. **FDLE TMP File**: The FDLE will conduct the state fingerprint-based background check and will combine the state hit/no hit results and rap sheet information with the FBI results into a TMP file that is transmitted to the Clearinghouse SFTP.
- 9. **TMP File Import**: Clearinghouse BGS imports the TMP file from the Clearinghouse SFTP and parses the contents of the file into Clearinghouse BGS database.

#### D. Updated Live Scan Location Information

On an ongoing basis, the Live Scan vendor will be required to submit an update of its vendor location information and photo capabilities.

- 10. **LS Vendor CSV File**: The live scan vendor will transmit to a CSV file with updated live scan location information to a secure Clearinghouse location. (Please refer to Appendix for file specifications; Username and password information will be provided to you.)
- 11. **BGS Import:** Clearinghouse BGS will import the CSV file into the Clearinghouse BGS database. The updated information will display on the Clearinghouse BGS External fingerprint appointment step of the new applicant wizard.

# 2. New Screening Initiated in Clearinghouse BGS (1st Fingerprint Rejection)

The Clearinghouse LSWS will be utilized during this process (identified by B below).

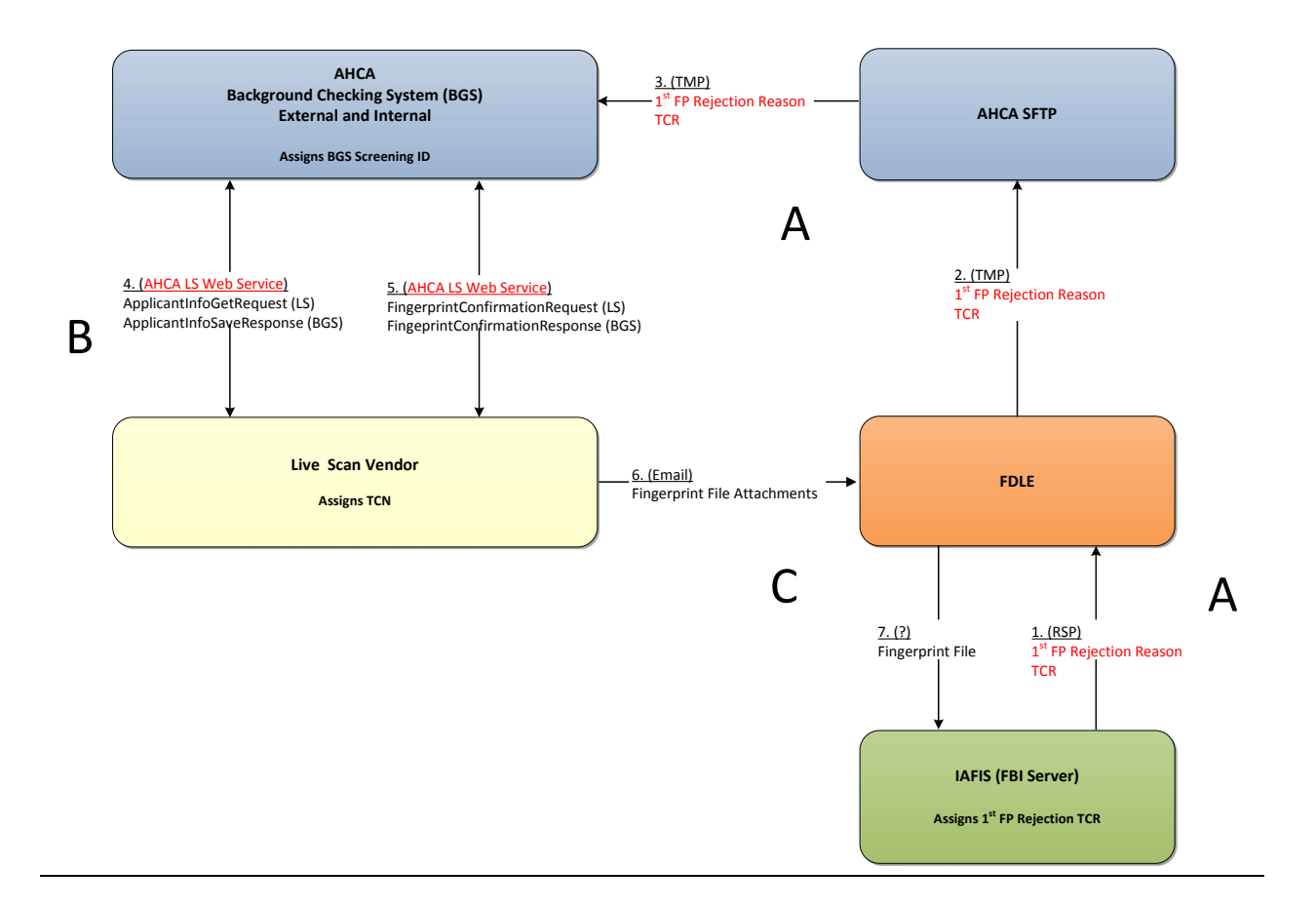

#### A. 1st Fingerprint Rejection

- 1. **RSP File:** When the FBI rejects an applicant's fingerprints, a TCR will be assigned along with the rejected status and a rejected reason. This information is transmitted to the FDLE in the RSP file.
- 2. **TMP File:** The FDLE will transmit the rejected fingerprint information to the Clearinghouse SFTP.
- 3. **TMP File Import:** Clearinghouse BGS will import the rejected fingerprint information, including the TCR, and save it to the database.

# B. <u>2<sup>nd</sup> Set of Fingerprints</u>

The provider will provide a new Rejected Fingerprints Form to the applicant to take the live scan vendor. The provider or applicant will schedule a new appointment on the live scan vendor's

web site directly. (i.e. the provider will not access the live scan vendor web site via Clearinghouse BGS.)

When the applicant visits the live scan location for fingerprinting, the technician will match the applicant with the correct screening using the BGS Screening Request ID, will take the applicant's digital fingerprints and a new photo, and will assign a new TCN. When complete:

4. **Clearinghouse LSWS:** The live scan vendor system will initiate the ApplicantInfoGetRequest method to obtain the applicant information stored in Clearinghouse BGS. Clearinghouse BGS will transmit the information including the TCR with the ApplicantInfoGetResponse method

*Note:* If there are data elements that are not present in the Clearinghouse LSWS ApplicantInfoGetRequest, that are required for processes on your systems, you will need to capture these on your web site or location.

5. **Clearinghouse LSWS**: The live scan web site will transmit the TCN and Fingerprints Taken Date to Clearinghouse LSWS with the FingerprintConfirmationRequest method. Clearinghouse LSWS will confirm receipt success or failure with the FingerprintConfirmationResponse method.

# C. <u>Transmission of 2<sup>nd</sup> Fingerprints and Criminal History Information</u>

The remainder of the process continues in the same manner as the first time an applicant gets fingerprinted.

# 3. New Screening Initiated at the Live Scan Location

The Clearinghouse LSWS will be utilized during this process (identified by A below).

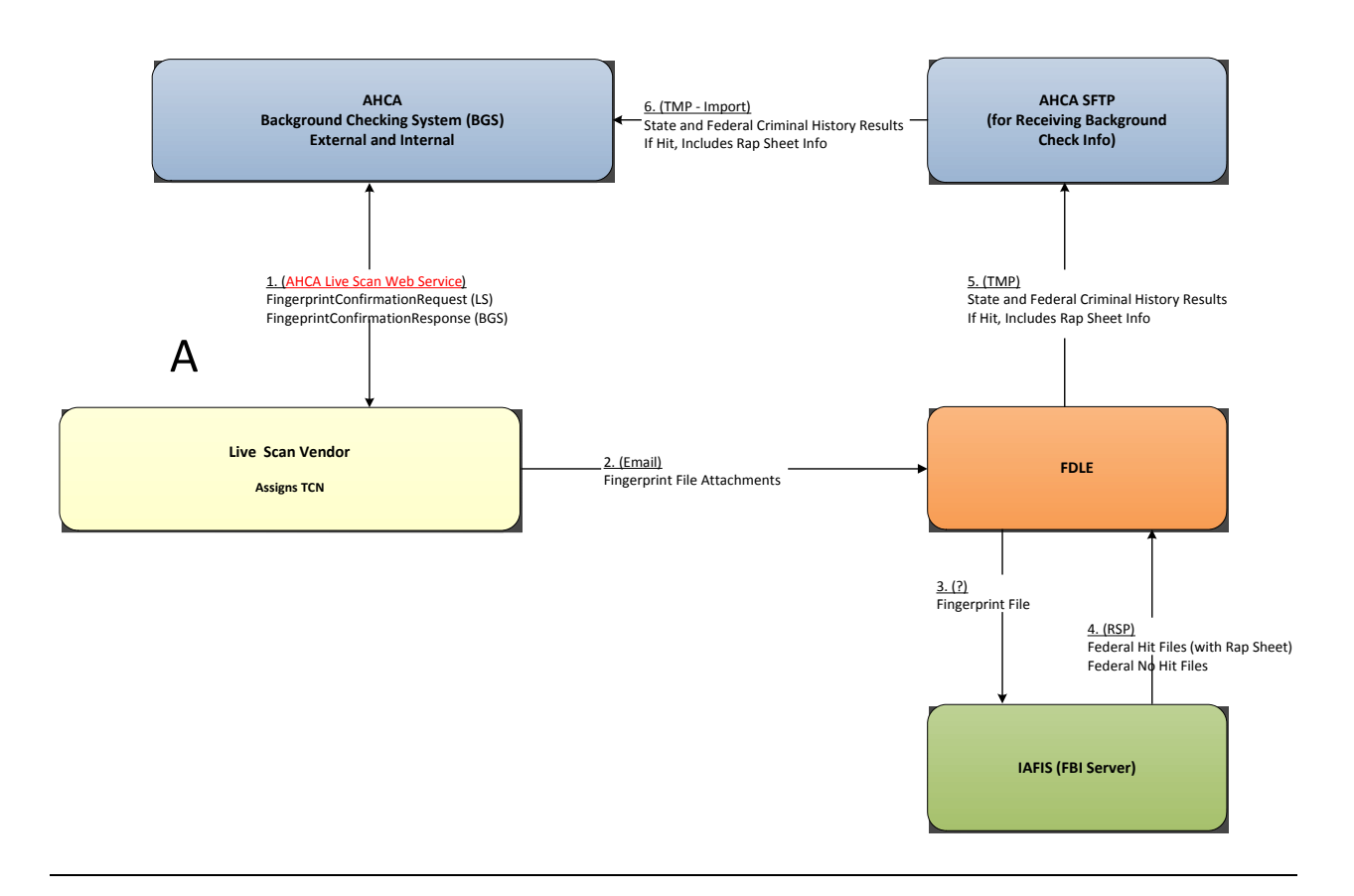

#### A. Applicant, Appointment, and Fingerprint Status Information

 This process is initiated at the live scan vendor location; therefore, the Parameterized URL and Clearinghouse LSWS ApplicantInfoGet method are not utilized. The live scan technician will enter applicant information into the live scan system and will assign a TCN. A ClearinghouseBGS Screening Request ID will not be available.

At the time of fingerprinting or via a daily batch process, the live scan vendor system will use the Clearinghouse LSWS to send applicant photos using the FingerprintConfirmation method.

 The rest of the process will proceed in the same manner as a screening initiated in Clearinghouse BGS until the import of the criminal history results from the Clearinghouse SFTP. Upon import, Clearinghouse BGS will process the screening results as an unmatched screening.

# 4. New Screening Initiated in Clearinghouse BGS (2<sup>nd</sup> Fingerprint Rejection)

The Clearinghouse LSWS will **NOT** be utilized during this process.

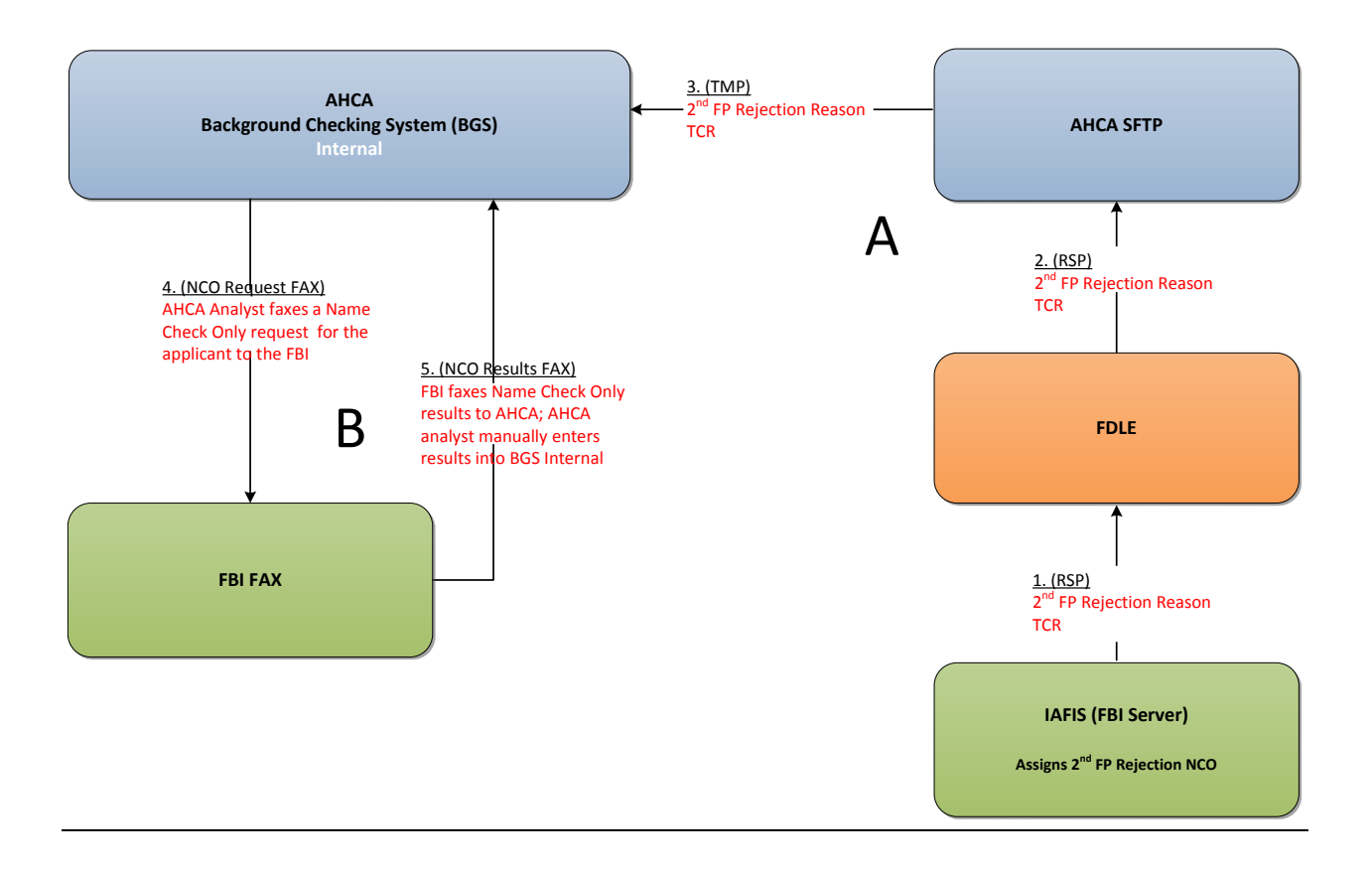

#### A. 2<sup>nd</sup> Fingerprint Rejection

- 1. **RSP File:** When the FBI rejects an applicant's fingerprints for the second time, a new TCR will be assigned along with the rejected status and a rejected reason. This information is transmitted to the FDLE in the RSP file.
- 2. **TMP File:** The FDLE will transmit the rejected fingerprint information to the Clearinghouse SFTP.
- 3. **TMP File Import:** Clearinghouse BGS will import the rejected fingerprint information, including the new TCR, and save it to the database.

#### B. Name Check Only Results

4. **NCO Request FAX:** When the FBI rejects an applicant's fingerprints a second time, an specified agency analyst will fax a NCO (Name Check Only) request to the FBI.

5. **NCO Results FAX:** The FBI will conduct the name-based search and will fax the results to the specified agency. A specified agency analyst will manually enter the NCO results into BGS Internal.

#### Overview

#### A. Security

The Clearinghouse LSWS will be developed using Microsoft .NET WCF and can support a variety of SOAP-based web service endpoints. The exact address and configuration will be resolved throughout the UAT phase.

- Service credentials will be required. Vendor-level credentials must be used to authenticate access to the service and its methods. Note that these credentials will differ from the user/location credentials required by each service method.
- Vendors are required to maintain current technology protocol versioning according to industry standards. Vendors with unsupported technology may find that they cannot connect to the Clearinghouse BGS.

| the following table represents the service eleventials required for every method. |           |          |                                                                                                    |  |  |  |
|-----------------------------------------------------------------------------------|-----------|----------|----------------------------------------------------------------------------------------------------|--|--|--|
| Data                                                                              | Data Type | Required | Notes/Questions                                                                                                 |  |  |  |
| Username                                                                          | Text      | Required | Values TBD by AHCA<br>The Username will be associated 1 to 1 with a<br>Vendor ID. The FDLE does not have Vendor |  |  |  |
|                                                                                   |           |          | IDs; therefore, AHCA will create unique<br>Vendor IDs for each vendor during the<br>Certification process.      |  |  |  |
| Password                                                                          | Text      | Required | Values TBD by AHCA                                                                                              |  |  |  |

The following table represents the service credentials required for every method.

#### B. Method Form

Each method and its corresponding request/response types are defined throughout the remainder of this document. The Clearinghouse LSWS methods will take the following form:

• MethodResponse (MethodRequest)

## C. <u>Base Response</u>

The following represents the base response for every method. Most methods will augment this base response with additional details relevant to the individual method.

| Data           | Data Type | Notes                                                                                                    |  |  |  |
|----------------|-----------|----------------------------------------------------------------------------------------------------|--|--|--|
| Is Successful  | Boolean   |                                                                                                    |  |  |  |
| Error Messages | List      | List of type Error Message                                                                                                    |  |  |  |
| • Code         | Integer   | 401 – Unauthorized: Access is denied<br>500 – Internal server error<br>601 – Data not in correct format<br>604 – Requested data not found<br>701 – Unable to save/ update record |  |  |  |
| Source         | Text      | Used to identify the source of the error, such as "SSN" or "TCN"                                                                                                    |  |  |  |
| Text           | Text      | Description of error                                                                                                    |  |  |  |
| Value          |           | Typically Integer or Text, but can vary or be omitted.                                                                                                    |  |  |  |

#### Methods

Most methods will favor a "batch mentality" and attempt to reduce the need for multiple calls. However, any method that accepts/returns lists will still work if the client prefers to make calls one at a time.

# A. ApplicantInfoGet

This method allows the live scan vendor to obtain applicant information at the time the appointment is scheduled so that it does not have to be manually entered at the time of fingerprinting.

#### **ApplicantInfoGetRequest**

| Data                    | Data<br>Type | Required | Notes/Questions                                                     |
|-------------------------|--------------|----------|---------------------------------------------------------------------|
| Screening Request<br>ID | Integer      | Yes      | Obtained from the Livescan Request Form or the<br>Parameterized URL |
| SSN                     | Text         | Yes      | 9 digits without formatting                                         |

# <u>ApplicantInfoGetResponse</u>

Regarding the optional fields listed below, the method will send the information if it exists in Clearinghouse BGS.

| Data            | Data Type     | AHCA Data<br>Required | Notes/Questions                                                                                                    |
|-----------------|---------------|-----------------------|----------------------------------------------------------------------------------------------------|
| Base Response * | Base Response |                       |                                                                                                    |
| Applicant       |               |                       |                                                                                                    |
| SSN             | Text          | Yes                   | 9 digits without formatting                                                                                                    |
| First Name      | Text          | Yes                   | 50 chars max                                                                                                    |
| Middle Name     | Text          | No                    | 50 chars max                                                                                                    |
| Last Name       | Text          | Yes                   | 50 chars max                                                                                                    |
| Aliases         | Text          | No                    | 255 chars max                                                                                                    |
| Date of Birth   | Date          | Yes                   | CCYY-MM-DDTHH:MM:SS                                                                                                    |
| Race            | Enum          | Yes                   | { W, B, A, I, U }                                                                                                    |
|                 |               |                       | <ul> <li>W - White</li> <li>B - Black</li> <li>A - Oriental/Asian</li> <li>I - American Indian/Alaskan<br/>Native</li> <li>U - Unknown</li> </ul>                                                    |
| Sex             | Enum          | Yes                   | <ul> <li>{ M, F, X }</li> <li>M – Male</li> <li>F – Female</li> <li>X – Unknown</li> </ul>                                                                                                    |
| Height          | Text          | Yes                   | Ex: 509<br>Use 3-digit format; The first number<br>will be feet. The second and third<br>numbers will be inches. If the number<br>is less than ten it will be preceded by<br>zero.<br>Range: 400-711 |
| Weight          | Text          | Yes                   | Ex: 200<br>Range: 50-485                                                                                                    |
| Eye Color       | Enum          | Yes                   | <ul> <li>{BLK, HAZ, BLU, MAR, BRO, PNK, GRN, GRY, MUL, XXX}</li> <li>BLK Black</li> <li>HAZ Hazel</li> <li>BLU Blue</li> </ul>                                                                       |
|                 |               |                       | MAR Maroon                                                                                                    |

| Data                       | Data Type | AHCA Data<br>Required | Notes/Questions                                                                                                    |
|----------------------------|-----------|-----------------------|----------------------------------------------------------------------------------------------------|
|                            |           |                       | <ul> <li>BRO Brown</li> <li>PNK Pink</li> <li>GRN Green</li> <li>GRY Gray or partly gray</li> <li>MUL Multicolored</li> <li>XXX Unknown</li> </ul>                                                                                                    |
| Hair Color                 | Enum      | Yes                   | <ul> <li>XXX ORKNOWN</li> <li>{BAL, RED, BLK, SDY, BLN, WHI, BRO,<br/>GRY, XXX, BLU, GRN, ONG, PNK, PLE}</li> <li>BAL Bald</li> <li>RED Red</li> <li>BLK Black</li> <li>SDY Sandy</li> <li>BLN Blonde or strawberry</li> <li>WHI White</li> <li>BRO Brown</li> <li>GRY Gray</li> <li>XXX Unknown</li> <li>BLU Blue</li> </ul> |
|                            |           |                       | <ul> <li>GRN Green</li> <li>ONG Orange</li> <li>PNK Pink</li> <li>PLE Purple</li> </ul>                                                                                                    |
| Place Of Birth             | Text      | Yes                   | 255 chars max                                                                                                    |
| Current Mailing<br>Address |           | Yes                   |                                                                                                    |
| o Street Line 1            | Text      | Yes                   | 255 chars max                                                                                                    |
| o Street Line 2            | Text      | No                    | 255 chars max                                                                                                    |
| o City                     | Text      | Yes                   | 100 chars max                                                                                                    |
| o State                    | Text      | Yes                   | 2 char abbreviation                                                                                                    |
| o ZIP                      | Text      | Yes                   | 5 digits, or 5+4 formatted, with<br>hyphen                                                                                                    |
| Screening Request          |           |                       |                                                                                                    |
| ORI                        | Text      | Yes                   | 50 chars max                                                                                                    |
| Provider ID                | Text      | Yes                   | Provider ID = Client Code + File<br>Number                                                                                                    |
|                            |           |                       | There are 4 Client Codes that map to<br>AHCA Provider, Durable Medical<br>Equipment Provider, Contractor, and<br>3 <sup>rd</sup> Party Provider.                                                                                                    |

| Data      | Data Type | AHCA Data<br>Required | Notes/Questions                                                                                                  |
|-----------|-----------|-----------------------|----------------------------------------------------------------------------------------------------|
|           |           |                       | Numeric, format TBD, currently 8<br>digits max                                                                   |
| RFP       | Text      | Yes                   | "Other Employment and Licensing"                                                                                 |
| TCN       | Text      | No                    | Will not be known upon initial<br>fingerprinting                                                                 |
| TCR       | Text      | No                    | Will not be known upon initial<br>fingerprinting                                                                 |
| Submitted | DateTime  | Yes                   | CCYY-MM-DDTHH:MM:SS<br>This is the date the screening request<br>was created in the Clearinghouse BGS<br>system. |

\* For more information, please refer to the <u>Base Response</u> section of this document

# B. <u>AppointmentsSave</u>

This method allows the live scan vendor to send scheduled appointment information to Clearinghouse BGS as a transaction, during the new applicant wizard.

#### **AppointmentsSaveRequest**

| Data         |                                              | Data Type            | Required | Notes/Questions                |
|--------------|----------------------------------------------|----------------------|----------|--------------------------------|
| Appointments |                                              | List of appointments |          |                                |
| Appoir       | ntment                                       |                      |          |                                |
| 0            | Location Code                                | Text                 | Yes      | 20 chars max                   |
| 0            | Applicant                                    |                      |          |                                |
|              | <ul> <li>First Name</li> </ul>               | Text                 | No       | 50 chars max                   |
|              | <ul> <li>Last Name</li> </ul>                | Text                 | No       | 50 chars max                   |
|              | SSN                                          | Text                 | Yes      | 9 digits, no formatting        |
|              | <ul> <li>Screening<br/>Request ID</li> </ul> | Integer              | No       | Numeric, up to<br>Int.MaxValue |
| 0            | Scheduled                                    | DateTime             | Yes      | CCYY-MM-DDTHH:MM:SS            |

#### **AppointmentsSaveResponse**

| Data                     | Data Type     | Required | Notes/Questions          |
|--------------------------|---------------|----------|--------------------------|
| Base Response*           | Base Response |          |                          |
| Nested Base<br>Responses | Base Response |          | One for each Appointment |

\* For more information, please refer to the <u>Base Response</u> section of this document

## C. Fingerprint Confirmation

This method allows the live scan vendor to notify Clearinghouse BGS that an applicant has had their fingerprints taken and provides Clearinghouse BGS with the TCN and applicant photo both as a transaction (via the new applicant wizard) and as a nightly batch for screenings that were not initiated in AHCA BGS External. All live scan vendors must adhere to a photo size of 200k or less.

#### **FingerprintConfirmationRequest**

| Data                 | Data Type | Required | Notes/Questions                                                                                                    |
|----------------------|-----------|----------|----------------------------------------------------------------------------------------------------|
| Screening Request ID | Integer   | No       | Will exist for screening requests initiated<br>in Clearinghouse BGS and should be<br>sent; Will not exist for screenings<br>initiated at the live scan location and<br>should not be sent. Will not exist for<br>submissions with DOH ORIS. |
| SSN                  | Text      | Yes      | 9 digits without formatting                                                                                                    |
| Last Name            | Text      | Yes      | 50 chars max                                                                                                    |
| Date of Birth        | Date      | Yes      | CCYY-MM-DD                                                                                                    |
| Sex                  | Enum      | Yes      | { M, F, X }<br>• M – Male<br>• F – Female<br>X – Unknown                                                                                                    |
| Device ID            | Text      | Yes      | 50 chars max                                                                                                    |
| Technician           | Text      | Yes      | 100 chars max                                                                                                    |
| TCN                  | Text      | Yes      | 255 chars max                                                                                                    |
| Fingerprinted        | DateTime  | Yes      | CCYY-MM-DDTHH:MM:SS                                                                                                    |
| Applicant Photo      | Binary    | Yes      | <ul> <li>Photo requirements:</li> <li>1. SAP 30 CompliantJPG file<br/>format (this will eventually<br/>change to JP2 in the future)</li> <li>2. Photo size should be 200k or<br/>less</li> </ul>                                            |

#### FingerprintConfirmationResponse

| Data          | Data Type     | Nullable | Notes/Questions |
|---------------|---------------|----------|-----------------|
| Base Response | Base Response |          |                 |

\* For more information, please refer to the **Base Response** section of this document

# D. Photo Quality

Please ensure that you follow the ANSI/NIST-ITL 1-2011 standards when photographs are being taken. Specifically, as the standards relates to SAP 30 and SAP 40 level photo compliancy. Currently, and for the immediate future until a revised Clearinghouse LSWS HLD is publish, SAP 30 is an acceptable level of photo compliancy. In the future however, there will be a move to SAP 40 level compliancy and JPEG-2000 file format.

Photos will be monitored and audited on an on-going basis. As the specifications have outline in this HLD document, photo issues that are not SAP 30 compliant will be addressed with the vendor with the supporting information: Device ID and Technician.

# Part D. Clearinghouse LSWS Vendor Certification

### **Certification Overview**

As described throughout this document, the Clearinghouse LSWS is an integrated web service that facilitates live scan vendors to programmatically communicate various data transactions with Clearinghouse BGS system; such as applicant information, fingerprint appointment information, fingerprints taken confirmation, applicant photos, etc. There is no setup fee associated with connecting to the Clearinghouse LSWS per se, but to use the Clearinghouse LSWS you must register with the Clearinghouse LSWS Support team at AHCA (BGS\_Support@ahca.myflorida.com) to complete a certification process. The certification process establishes proper security credentials needed to move forward with an integrated live scan/Clearinghouse approach to fingerprint-based background checks.

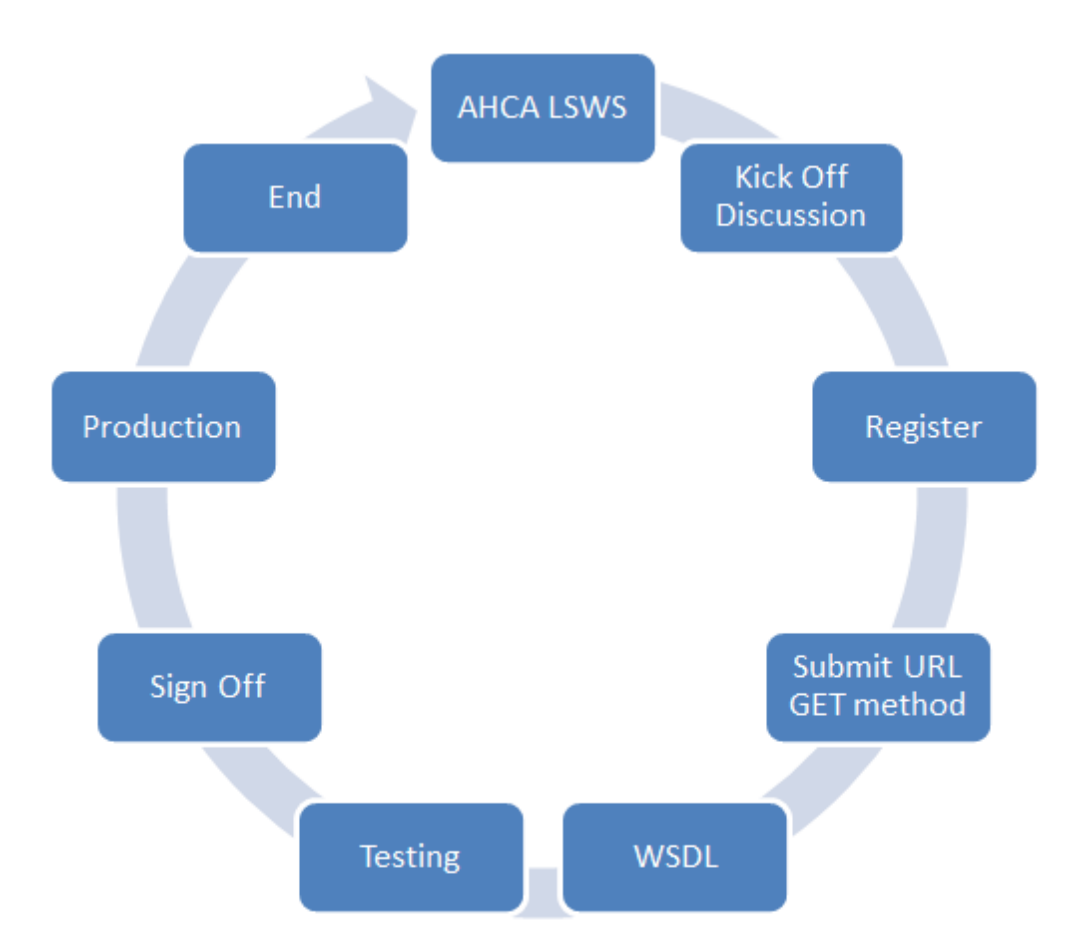

### **Certification Steps**

#### A. Kick-Off Discussion

To begin the process of integrating your fingerprint process with Clearinghouse BGS, you will have a kick-off meeting to discuss high-level direction, content of the Clearinghouse LSWS High Level Design document, and general time periods for implementation.

#### B. <u>Register</u>

Once you've reviewed the Clearinghouse LSWS document, the AHCA team will establish a set of credentials for you to establish connectivity to the Clearinghouse LSWS. To register, please submit an email request to BGS\_Support@AHCA.myflorida.com

#### C. Live Scan Vendor URL GET Method

In order for Clearinghouse BGS system to communicate with your appointment scheduling web site, Clearinghouse will require that you submit a URL to be used with a corresponding GET parameter. The URL should be able to accept the Screening Request ID and location ID either as a querystring parameter

(http://yourdomain.com/createappointment.aspx?myID={0}&myLocationID={1}), or as MVC routing parameters (http://yourdomain.com/createappointment/{0}/{1}). The directory, page and variable names can vary, but the placeholder for a screening request ID and location ID must be present. This will be used for the initial "hand-shake" between Clearinghouse BGS and your web site. The parameter that will be passed to the GET method will be the Screening Request ID (SRID) and location ID. The SRID and location ID will subsequently be used, along with security credentials, for your web site to call back to the Clearinghouse LSWS to obtain data elements outlined earlier in this document. This is a necessary step to establish Clearinghouse BGS testing platform prior to going live.

#### D. WSDL

The Clearinghouse LSWS Support team will make available to you a development web service and WSDL (Web Services Description Language), based on the specifications outlined in this document, that will allow your system to understand the basic contract of the Clearinghouse LSWS. Please note that the WSDL will not be made available in Production as it will only be used for your development and to test your connectivity to the Clearinghouse LSWS.

#### Development/Beta Web Service and WSDL:

<u>https://b.apps.ahca.myflorida.com/Data\_Services/BGSLiveScanWcf/LiveScanWcf.svc</u> <u>https://b.apps.ahca.myflorida.com/Data\_Services/BGSLiveScanWcf/LiveScanWcf.svc?wsdl</u> **Production Web Service and WSDL:** 

<u>https://apps.ahca.myflorida.com/Data\_Services/BGSLiveScanWcf/LiveScanWcf.svc</u> <u>https://apps.ahca.myflorida.com/Data\_Services/BGSLiveScanWcf/LiveScanWcf.svc?wsdl</u>

# E. <u>Testing</u>

The AHCA team will provide to you a set of test examples so that you can validate and unit test your integration. Once you are comfortable with the process, the AHCA team will further validate (acceptance test) the connectivity and functionality from within Clearinghouse BGS platform.

In order to facilitate testing, you will need to provide the AHCA team five test cases that can be used for acceptance testing. They should include First Name, Last Name, TCN numbers, and photo samples. You will also need to provide screenshots or documentation to test the Make Appointment page, if applicable.

### **Testing Credentials**

The AHCA team will provide a set of testing credentials.

### **Test Cases**

The AHCA team will provide a set of test cases upon request.

# F. <u>Sign Off</u>

Once the testing is complete and AHCA is satisfied with the testing results, there will be an official communication signifying that a Production implementation is ready. Within that communication, all Production specific URL's (scheduling URL, Clearinghouse LSWS) will need to be updated accordingly in Clearinghouse BGS and in your live scan systems. Confirmation of your ability to send applicant photos will need to be provided to the AHCA team to ensure a smooth transition to Production is possible. An updated vendor location CSV file will need to be sent to the AHCA team per the specifications outlined in this document.

# G. Production

Congratulations, the final step of the certification process is live Production.

# **Clearinghouse LSWS Support**

If you have any implementation or setup questions, please contact the AHCA technical support team at BGS\_Support@ahca.myflorida.com.

# LS Vendor Certification Check List

| Reference | Description                                                                                                    | Team Responsible | Complete<br>(Y/N) | Date<br>Complete |
|-----------|----------------------------------------------------------------------------------------------------|------------------|-------------------|------------------|
| 1.        | Schedule Kick off discussion with AHCA<br>team and review of the Clearinghouse<br>LSWS HLD document.                             | LS Vendor        |                   |                  |
| 2.        | Submit URL to AHCA for configuration<br>purposes (parameterized URL)                                                             | LS Vendor        |                   |                  |
| 3.        | Publish credentials from the AHCA<br>team to LS Vendor;<br>a. sFTP credentials<br>b. sFTP location<br>c. Web Service credentials | AHCA             |                   |                  |
| 4.        | Begin development against the development WSDL/Clearinghouse LSWS                                                                | LS Vendor        |                   |                  |
| 5.        | Submit Server IP addresses to AHCA to<br>be whitelisted                                                                          | LS Vendor        |                   |                  |
| 6.        | Begin development of the Vendor<br>Location data file.                                                                           | LS Vendor        |                   |                  |
| 7.        | Test and validate the connectivity between Clearinghouse and LS Vendor                                                           | LS Vendor        |                   |                  |
| 8.        | Full Integration Testing between<br>Clearinghouse system and LS Vendor<br>web site                                               | АНСА             |                   |                  |
| 9.        | Discussion of sign off and production deployment timing                                                                          | AHCA             |                   |                  |
| 10.       | Schedule the automated delivery of the vendor location file                                                                      | LS Vendor        |                   |                  |

# Live Scan Vendor Data File (CSV)

The live scan vendor data file will provide the Clearinghouse an up to date listing off <u>all locations</u> available for applicants to obtain fingerprinting. The file will also facilitate the Clearinghouse knowing which locations are photo enabled. This should contain <u>all location data</u> from the vendor, assuming Live Scan Location Code is a **unique value**. You may submit your file to the Clearinghouse sFTP site whenever you have updates to your locations. Please note, each time you submit a file you will need to ensure you are sending in all of your locations in, not just updated or new locations. The updates will be processed nightly.

### A. Format: CSV (Comma Separated Values)

- Text contained within quotes
- If a column is Not required and you're sending in no data, please transmit doublequotes
- o No header row
- Each line of text will contain one row of data
- Each line text will be terminated with a CR/LF
- File extension ".CSV"
- File Name: %LSVendorName%-ddmmyyyyhhmm.csv

#### B. Screen where data will be displayed:

| Display Name<br>(Vendor Website URL) | Location Name<br>Address 1<br>Address 2      | City      | County     | Phone        | Appointment<br>Types                                                          | Fees                                                        | Hours              |          |
|--------------------------------------|----------------------------------------------|-----------|------------|--------------|-------------------------------------------------------------------------------|-------------------------------------------------------------|--------------------|----------|
| LiveScan Service Provider ?          | Address                                      | City      | County     | Phone        | Appointment                                                                   | Cost                                                        | Hours              | Action ? |
| Test Display Name                    | Test Location<br>500 Test Dr NE<br>Suite 402 | Fakeville | Miami-Dade | 555-777-8899 | Same Day Walk-<br>In Service, On-<br>Line<br>Appointments &<br>Mobile Service | Fees vary<br>upon services<br>requested. Cal<br>for details | M-F 8:30am-<br>5PM | Print    |

# C. File Schematics

| Data                  | Data Type | Required | Notes/Questions                                                                                                    |
|-----------------------|-----------|----------|----------------------------------------------------------------------------------------------------|
| Live Scan Vendor Code | Text      | Yes      | To be provided by AHCA                                                                                                    |
| Display Name          | Text      | Yes      | 255 chars max (Parent Company)<br>Displayed during Fingerprint selection<br>process and the Live Scan vendor list<br>within the Clearinghouse system<br>"LiveScan Service Provider"                |
| Vendor Website URL    | Text      | No       | 1024 chars max (Parent Company)<br>Displayed during Fingerprint selection<br>process and the Live Scan vendor list<br>within the Clearinghouse system<br>Referenced in "LiveScan Service Provider" |
| Contact First Name    | Text      | No       | 50 chars max (Parent Company)<br>Used internally by the AHCA team                                                                                                    |
| Contact Last Name     | Text      | No       | 50 chars max (Parent Company)<br>Used internally by the AHCA team                                                                                                    |
| Vendor Email Address  | Text      | No       | 255 chars max (Parent Company)<br>Displayed during Fingerprint selection<br>process and the Live Scan vendor list<br>within the Clearinghouse system                                               |
| Phone                 | Text      | No       | with extension, 20 chars max<br>(Parent Company)<br>Used internally by the AHCA team                                                                                                    |
| Fax                   | Text      | No       | 20 chars max<br>(Parent Company)<br>Used internally by the AHCA team                                                                                                    |
| Cell                  | Text      | No       | 20 chars max<br>(Parent Company)<br>Used internally by the AHCA team                                                                                                    |
| Street Line 1         | Text      | No       | 255 chars max<br>(Parent Company)<br>Used internally by the AHCA team                                                                                                    |
| Street Line 2         | Text      | No       | 255 chars max<br>(Parent Company)<br>Used internally by the AHCA team                                                                                                    |
| City                  | Text      | No       | 100 chars max<br>(Parent Company)<br>Used internally by the AHCA team                                                                                                    |
| State                 | Text      | No       | 2 char abbreviation                                                                                                    |

| Data                   | Data Type | Required | Notes/Questions                                                                                                    |
|------------------------|-----------|----------|----------------------------------------------------------------------------------------------------|
|                        |           |          | (Parent Company)<br>Used internally by the AHCA team                                                                                                    |
| County                 | Text      | No       | Needs to match AHCA DB to save.<br>(Parent Company)<br>Used internally by the AHCA team<br>Please refer to Appendix County                                                                                            |
|                        |           |          | Database Reference                                                                                                    |
| ZIP                    | Text      | No       | 5 or 5+4 formatted with hyphen<br>(Parent Company)<br>Used internally by the AHCA team                                                                                                    |
| Location Code          | Text      | Yes      | Corresponds to Location ID used in the<br>Parameterized URL<br>Must be unique value for each row                                                                                                    |
| Location Name          | Text      | No       | 50 chars max (Location specific)<br>Optional, to be displayed in addition to<br>the parent company name during the<br>fingerprint appointment process within<br>the Clearinghouse system within the<br>Address field. |
| Location Street Line 1 | Text      | Yes      | 255 chars max<br>(Location specific)<br>Displayed during Fingerprint selection<br>process and the Live Scan vendor list<br>within the Clearinghouse system<br>"Address" field                                         |
| Location Street Line 2 | Text      | No       | 255 chars max<br>(Location specific)<br>Displayed during Fingerprint selection<br>process and the Live Scan vendor list<br>within the Clearinghouse system                                                            |
| Location City          | Text      | Yes      | 255 chars max<br>(Location specific)<br>Displayed during Fingerprint selection<br>process and the Live Scan vendor list<br>within the Clearinghouse system<br>"City" field                                            |
| Location State         | Text      | Yes      | 255 chars max<br>(Location specific)<br>Displayed during Fingerprint selection<br>process and the Live Scan vendor list<br>within the Clearinghouse system                                                            |

| Data                       | Data Type | Required | Notes/Questions                                                                                                    |
|----------------------------|-----------|----------|----------------------------------------------------------------------------------------------------|
| Location County            | Text      | Yes      | Needs to match AHCA DB to save.<br>Please refer to Appendix <u>County</u><br><u>Database Reference</u><br>If no County is submitted in the file,<br>"Other States" will be used as a Default<br>"Counties" field |
| Location ZIP               | Text      | Yes      | 5 or 5+4 formatted with hyphen<br>(Location specific)<br>Displayed during Fingerprint selection<br>process and the Live Scan vendor list<br>within the Clearinghouse system                                      |
| Location Phone             | Test      | Yes      | with extension, 20 chars max<br>(Location specific)<br>Displayed during Fingerprint selection<br>process and the Live Scan vendor list<br>within the Clearinghouse system                                        |
| Location Appointment Types | Text      | No       | 100 chars max<br>Ex: Online, Walk in, Phone<br>"Appointment" field                                                                                                    |
| Location Hours             | Text      | No       | 255 chars max<br>Ex: M-F 8:30 am to 5:30 pm. Sat-Sun<br>Closed<br>"Hours" field                                                                                                    |
| Location Fees              | Text      | No       | 255 chars max<br>Ex: \$60.25<br>"Cost" field                                                                                                    |
| Location Photo Enable Flag | Boolean   | Yes      | Ex: 1 (true) or 0 (false)                                                                                                    |
| Location Active Flag       | Boolean   | Yes      | Ex: 1 (true) or 0 (false)                                                                                                    |

# County Database Reference

| County Name  | County Name  |
|--------------|--------------|
| Alachua      | Lee          |
| Baker        | Leon         |
| Вау          | Levy         |
| Bradford     | Liberty      |
| Brevard      | Madison      |
| Broward      | Manatee      |
| Calhoun      | Marion       |
| Charlotte    | Martin       |
| Citrus       | Miami-Dade   |
| Clay         | Monroe       |
| Collier      | Nassau       |
| Columbia     | Okaloosa     |
| Desoto       | Okeechobee   |
| Dixie        | Orange       |
| Duval        | Osceola      |
| Escambia     | Palm Beach   |
| Flagler      | Pasco        |
| Franklin     | Pinellas     |
| Gadsden      | Polk         |
| Georgia      | Putnam       |
| Gilchrist    | Santa Rosa   |
| Glades       | Sarasota     |
| Gulf         | Seminole     |
| Hamilton     | St. Johns    |
| Hardee       | St. Lucie    |
| Hendry       | Sumter       |
| Hernando     | Suwannee     |
| Highlands    | Taylor       |
| Hillsborough | Union        |
| Holmes       | Volusia      |
| Indian River | Wakulla      |
| Jackson      | Walton       |
| Jefferson    | Washington   |
| Lafayette    | Other States |
| Lake         |              |

# Clearinghouse System Mock Screen Wizard

**<u>Step 1</u>**: Provider clicks the Initiate Screening navigation item, searches for the applicant, and then clicks the Initiate Screening button

| Home Search In                                                     | nitiate Screening Screenings in Process Screening Results LiveScan Employee/Contractor Ros                                                                                                    | ter Log Out                                     |
|--------------------------------------------------------------------|----------------------------------------------------------------------------------------------------|-------------------------------------------------|
| Search                                                             |                                                                                                    | Switch Agency View                              |
| This site provides ba<br>professional licensu<br>determinations.   | ckground screening results reviewed through the Clearinghouse on behalf of your specified agency, Department of Children<br>re information from the Department of Health's Medical Quality Assurance division. These results are to be used tor employ                                             | n and Families , and<br>ment eligibility        |
| If we become aware<br>last provider to subm<br>status may change b | of a change in an individual's eligibility status, an email notification will be sent to the most recent employer of record in the<br>nit a screening request through the Clearinghouse. It is recommended employers check the screening results of staff regula<br>assed on information received. | Clearinghouse or the<br>irly as an individual's |
| Search Criteria                                                    | t<br>ation below. I <u>L is the responsibility of the provider to ensure results are for the correct individual.</u> These results are to be used<br>instings. In accordance with section 435 11(11/b), it is a mischemeanor of the first decree to use records information for purp               | for employment                                  |
| screening for em                                                   | ployment or release records information to other persons for purposes other than screening for employment.                                                                                                    |                                                 |
| S SN:                                                              | XXXX-XXX-XXXXX                                                                                                    |                                                 |
| AND enter at leas                                                  | st one of the following:                                                                                                    |                                                 |
| Last Name:                                                         | Test                                                                                                    |                                                 |
| Or:                                                                |                                                                                                    |                                                 |
| Date of Birth:                                                     |                                                                                                    |                                                 |
|                                                                    |                                                                                                    | Search                                          |
|                                                                    |                                                                                                    |                                                 |
| Search Result                                                      |                                                                                                    |                                                 |
| A screening resu<br>button.                                        | It for this individual was not found in the Clearinghouse results website. You may initiate a screening by selecting the "Initiat                                                                                                    | e Screening"                                    |
|                                                                    | Initiat                                                                                                    | e Screening                                     |

**<u>Step 2</u>**: Provider enters demographic information and clicks Next.

| tiate Scree        | ning                    |                 |                      |              |               |         |     | Switch Agency |
|--------------------|-------------------------|-----------------|----------------------|--------------|---------------|---------|-----|---------------|
| ter Profile        |                         |                 |                      |              |               |         |     |               |
| nitiate a screenin | g please enter the info | mation below. I | Fields with an (*) a | re required. |               |         |     |               |
|                    |                         |                 |                      |              |               |         |     |               |
| * First Name:      | Agency                  |                 | * Address Line 1:    | 123 Lane     | * Sex:        | MALE    | ~   |               |
| Middle Name:       |                         |                 | Address Line 2:      |              | * Race:       | WHITE   | ~   |               |
| * Last Name:       | Test                    |                 | * City:              | City         | * Hair Color: | Brown   | ~   |               |
| Aliases:           | ^                       | 1               | * State:             | Florida      | * Eye Color:  | Brown   | ~   |               |
|                    | ~                       |                 | * ZIP:               | 33333        | • Height:     | 6.00. ~ |     |               |
| * SSN:             | xxx-xx-xxxx             |                 | County:              |              | * Weight:     | 180     | bs. |               |
|                    |                         |                 | Prior States:        | · · · · ·    | 1             |         |     |               |
| * Date of Birth:   | 01/01/1990              | mm/dd/vvvv      |                      | <b>、</b>     | 1             |         |     |               |
|                    |                         |                 |                      |              | 1             |         |     |               |
| * Place of Birth:  | Florida                 | ~               |                      |              |               |         |     |               |
|                    |                         |                 |                      |              |               |         | Can | cal Navt      |
|                    |                         |                 |                      |              |               |         | Can | cer wext      |
| lequired           |                         |                 |                      |              |               |         |     | 5             |

**<u>Step 3</u>**: Provider enters position information and clicks Next. BGS assigns the Person ID, Screening Request ID, and ORI.

| nitiate Screening                  |                                       |         | Switch Agency Vie |
|------------------------------------|---------------------------------------|---------|-------------------|
| EST, AGENCY                        |                                       |         |                   |
| Select Position                    |                                       |         |                   |
|                                    |                                       |         |                   |
| Screening Information              |                                       |         |                   |
| Provider:                          | ~                                     |         |                   |
| * Position:                        |                                       | ~       |                   |
|                                    |                                       |         |                   |
| ×                                  |                                       | C       |                   |
| * 📃 The applicant/employee has rec | eived and signed the <u>Privacy F</u> | Policy. |                   |
|                                    |                                       |         | ×                 |
|                                    |                                       |         | Cancel Back Next  |
|                                    |                                       |         | 5                 |

**Step 5:** Provider searches for a Live Scan location. BGS will return all locations that match the search critiera. The search results will be sorted by those locations that are photo enabled, then integrated into the Clearinghouse LSWS, and finally all remaining locations. (The list comes from the Clearinghouse BGS database. The Clearinghouse BGS database is updated with information the Live Scan vendors send on a periodic basis—fields detailed in the LSWS HLD document.)

|                                                                                                    |                                                                                                    |                                                                       |                                                                               |                                                                                            |                                                                                                    |                                                                 |                                                   | Switch Agency                                                                                        |
|----------------------------------------------------------------------------------------------------|----------------------------------------------------------------------------------------------------|-----------------------------------------------------------------------|-------------------------------------------------------------------------------|--------------------------------------------------------------------------------------------|----------------------------------------------------------------------------------------------------|-----------------------------------------------------------------|---------------------------------------------------|----------------------------------------------------------------------------------------------------|
| ST, AGENCY                                                                                                    |                                                                                                    |                                                                       |                                                                               |                                                                                            |                                                                                                    |                                                                 |                                                   |                                                                                                    |
| accordance with section 408.80<br>wider below. If you have access                                                                                                    | 99 (3), Florida Statutes, a<br>to LiveScan services of                                                                     | II Level 2 scre<br>her than a priv                                    | enings must b<br>vate vendor you                                              | e submitted elect<br>may skip this sec                                                     | ronically. You n<br>ction by selectin                                                                 | nay search a<br>1g "Next".                                      | ind select a Liv                                  | veScan service                                                                                       |
| elect LiveScan Service                                                                                                    | Provider                                                                                                    |                                                                       |                                                                               |                                                                                            |                                                                                                    |                                                                 |                                                   |                                                                                                    |
| Search Criteria                                                                                                    |                                                                                                    |                                                                       |                                                                               |                                                                                            |                                                                                                    |                                                                 |                                                   |                                                                                                    |
| Enter at least one of the followin                                                                                                    | g criteria to search for a                                                                                                 | specific LiveS                                                        | can service pro                                                               | ovider or locate a s                                                                       | service provider                                                                                      | in your area                                                    | 3.                                                |                                                                                                    |
| iveScan Service Provider:                                                                                                    |                                                                                                    |                                                                       | City:                                                                         |                                                                                            | County                                                                                                |                                                                 | ~                                                 |                                                                                                    |
|                                                                                                    |                                                                                                    |                                                                       |                                                                               |                                                                                            |                                                                                                    |                                                                 |                                                   | Search                                                                                               |
| iveScan List                                                                                                    |                                                                                                    |                                                                       |                                                                               |                                                                                            |                                                                                                    |                                                                 |                                                   |                                                                                                    |
| ive Scan List<br>he information listed below is u<br>ithout notice. We recommend yo<br>o schedule an appointment, you                                                                       | pdated continuously as<br>ou contact the vendor se<br>u may contact the service                                            | it is reported t<br>rvice provider<br>e provider dire                 | o AHCA by the I<br>directly or visit<br>ctly or select th                     | LiveScan service p<br>their website to co<br>e online link unde                            | provider. The in<br>polirm the inform<br>r the Appointme                                              | formation is<br>nation is sti<br>ent column.                    | subject to cha<br>Il correct.                     | inge at any time                                                                                     |
| ive Scan List<br>ne information listed below is u<br>thout notice. We recommend yo<br>o schedule an appointment, you<br>uveScan Service Provider ~ 2                                        | pdated continuously as<br>ou contact the vendor se<br>u may contact the service<br>Address                                 | it is reported t<br>rvice provider<br>e provider dire<br>City         | o AHCA by the I<br>directly or visit<br>ctly or select th<br>County           | LiveScan service p<br>their website to co<br>e online link unde<br>Phone                   | provider. The in<br>onfirm the inform<br>r the Appointment                                            | formation is<br>mation is stil<br>ent column.<br>Cost           | subject to cha<br>Il correct.<br>Hours            | nge at any time                                                                                      |
| ive Scan List<br>ne information listed below is u<br>thout notice. We recommend y<br>o schedule an appointment, you<br>liveScan Service Provider ~ ?<br>Test Livescan Location              | pdated continuously as i<br>ou contact the vendor se<br>u may contact the service<br>Address<br>123 Lane<br>City, FL 33333 | It is reported t<br>rvice provider<br>e provider dire<br>City<br>City | o AHCA by the<br>directly or visit<br>ctly or select th<br>County<br>County   | LiveScan service p<br>their website to co<br>e online link unde<br>Phone<br>(555) 555-5555 | orovider. The in<br>onfirm the inform<br>r the Appointment<br>Appointment<br>Walk-ins<br>Appointments | formation is sti<br>nation is sti<br>ent column.<br>Cost        | subject to cha<br>Il correct.<br>Hours            | nge at any time<br>Actor 2<br>Make Appt                                                              |
| ive Scan List<br>he information listed below is u<br>ithout notice. We recommend y<br>b schedule an appointment, you<br>uveScan Service Provider 2<br>Test Livescan Location<br>I 	 1 	 H   | pdated continuously as<br>ou contact the vendor se<br>u may contact the service<br>Address<br>123 Lane<br>City, FL 33333   | it is reported t<br>rvice provider<br>e provider dire<br>City<br>City | o AHCA by the I<br>directly or visit<br>ctly or select th<br>County<br>County | LiveScan service p<br>their website to co<br>e online link unde<br>Phone<br>(555) 555-5555 | orovider. The in<br>onfirm the inform<br>r the Appointment<br>Appointment<br>Walk-ins<br>Appointments | formation is<br>mation is stil<br>ent column.<br>Cost           | subject to cha<br>Il correct.<br>Hours            | nge at any time<br>Action 2<br>Make Appt<br>Displaying items 1 - 1 (                                 |
| iveScan List<br>he information listed below is u<br>ithout notice. We recommend yr<br>o schedule an appointment, you<br>LiveScan Service Provider  2<br>Test Livescan Location<br>K  1   N  | pdated continuously as<br>ou contact the vendor se<br>u may contact the service<br>Address<br>123 Lane<br>City, FL 33333   | it is reported t<br>rvice provider<br>e provider dire<br>City<br>City | o AHCA by the<br>directly or visit<br>ctly or select th<br>County<br>County   | LiveScan service p<br>their website to co<br>e online link unde<br>Phone<br>(555) 555-5555 | provider. The in<br>onfirm the inform<br>r the Appointment<br>Appointment<br>Walk-ins<br>Appointments | formation is<br>mation is sti<br>ent column.<br>Cost            | subject to cha<br>li correct.<br>Hours            | nge at any time<br>Actor 2<br>Make Appt<br>Displaying Items 1 - 1 c<br>Print All                     |
| Live Scan List<br>he information listed below is u<br>ithout notice. We recommend yr<br>o schedule an appointment, you<br>UveScan Service Provider 2<br>Test Livescan Location<br>K ( 1 ) N | pdated continuously as<br>ou contact the vendor se<br>u may contact the service<br>Address<br>123 Lane<br>City, FL 33333   | it is reported t<br>rvice provider<br>e provider dire<br>City<br>City | o AHCA by the<br>directly or visit<br>ctly or select th<br>County<br>County   | LiveScan service p<br>their website to co<br>e online link unde<br>Phone<br>(555) 555-5555 | provider. The in<br>onfirm the inform<br>r the Appointment<br>Appointment<br>Walk-ins<br>Appointments | formation is sti<br>mation is sti<br>ent column.<br>Cost<br>Can | subject to cha<br>li correct.<br>Hours<br>cel Bac | nge at any time<br>Actor 2<br>Make Appt<br>Displaying items 1 - 1 o<br>Print All<br>k<br>Submit<br>c |

#### Live Scan Vendor Web Site Process

Provider clicks the Make Appointment button within the Clearinghouse BGS system and the vendor site opens in a <u>new window</u>. Parameterized URL is passed from Clearinghouse BGS system to the live scan site. Provider is prompted to input applicant's social security number. Live scan site uses vendor credentials, social security number (without formatting) and screening request id to obtain applicant info via the web service (ApplicantInfoGet method).

Provider uses live scan site flow to make appointment. At the end of the appointment process, provider submits and then closes the live scan site window. Live scan sends the appointment information via web service to the Clearinghouse BGS system (AppointmentSave method).

Provider returns to the Clearinghouse BGS live scan search screen and clicks the Submit button to continue in the new applicant wizard in the Clearinghouse BGS system.

*Note*: The provider can continue whether BGS receives appointment information or not. BGS does not require the information for the provider to submit the screening.

**Step 6:** BGS generates the Livescan Request Form. Provider clicks the Print button to print the form for the applicant to take to the live scan appointment. The form contains the Screening Request ID, the ORI, and other pertinent personal and demographic information of the applicant. If BGS has fingerprint appointment information, the form contains that information as well.

Clearinghouse Livescan Request Form